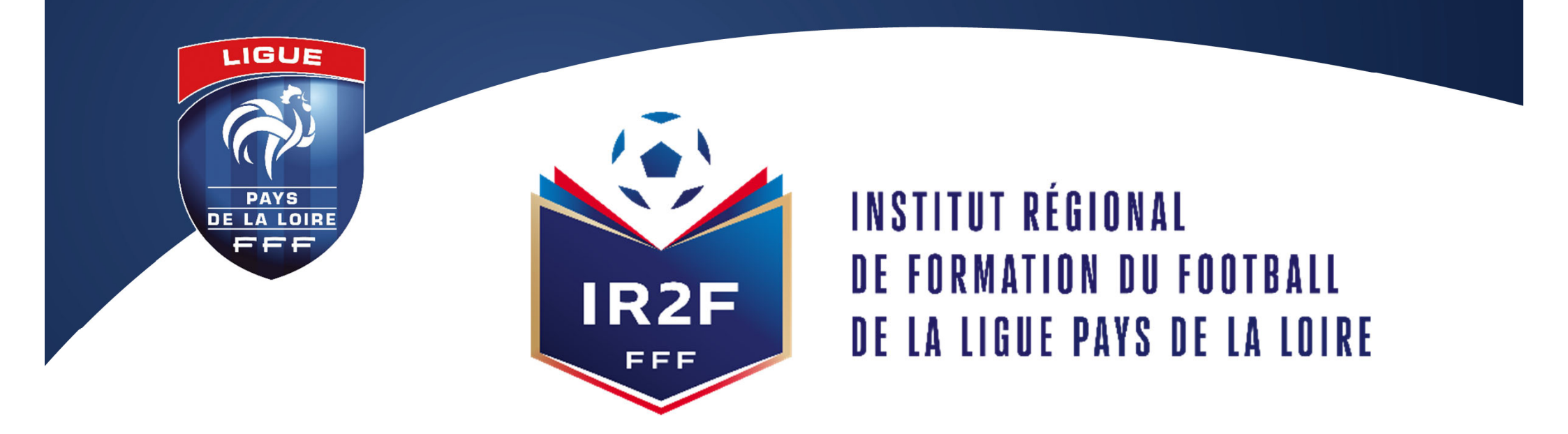

# COMMENT S'INSCRIRE A UNE FORMATION PROFESSIONNELLE CONTINUE ? PROCÉDURE À RÉALISER PAR LE CLUB POUR UNE INSCRIPTION DE SON LICENCIÉ À UNE FORMATION VIA PORTAILCLUBS

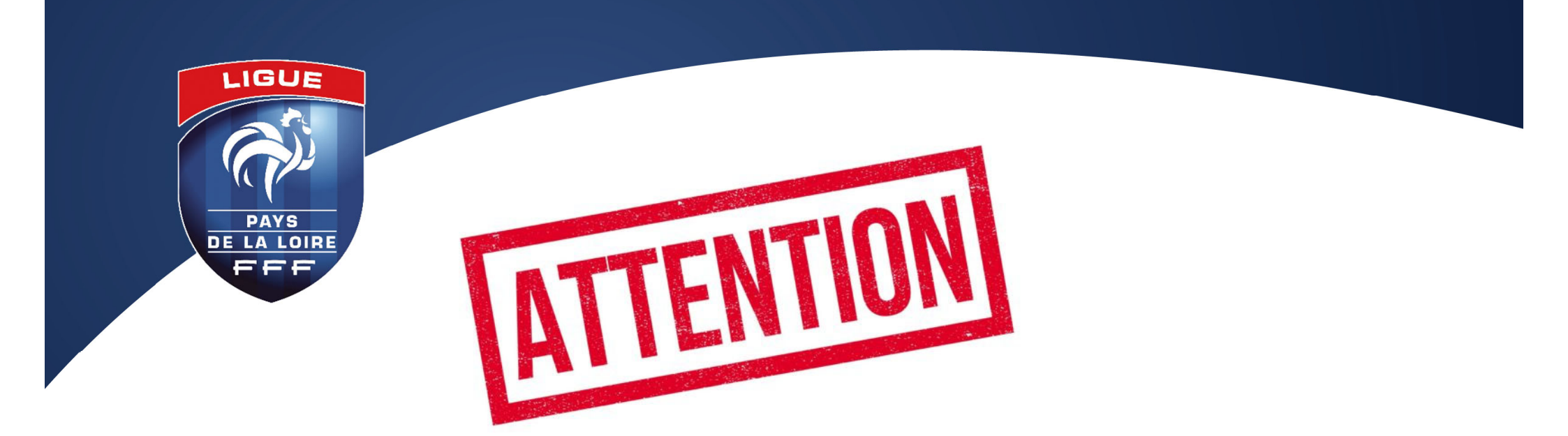

# LES INSCRIPTIONS SONT CLOSES : - MAX 15 JOURS AVANT LE DÉBUT DE LA FORMATION

# LA PERSONNE DOIT IMPÉRATIVEMENT AVOIR UNE LICENCE EN COURS DANS VOTRE CLUB. SI CE N'EST PAS LE CAS, IL FAUT L'INSCRIRE EN SUIVANT LA PROCEDURE INSCRIPTION ET PAIEMENT STAGIAIRE.

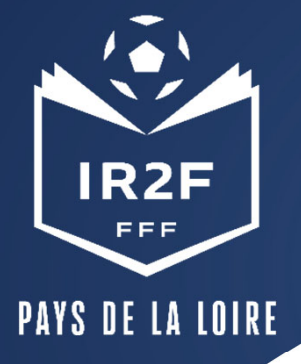

#### **1. SE CONNECTER A PORTAILCLUBS 1/2**

Pour réaliser des pré inscriptions, voici les différentes étapes à effectuer pour avoir accès à portailclubs, puis pour inscrire un licencié d'un club à une formation via portailclubs :

• Vous rendre sur <a href="https://portailclubs.fff.fr">https://portailclubs.fff.fr</a> et cliquer sur connecter vous.

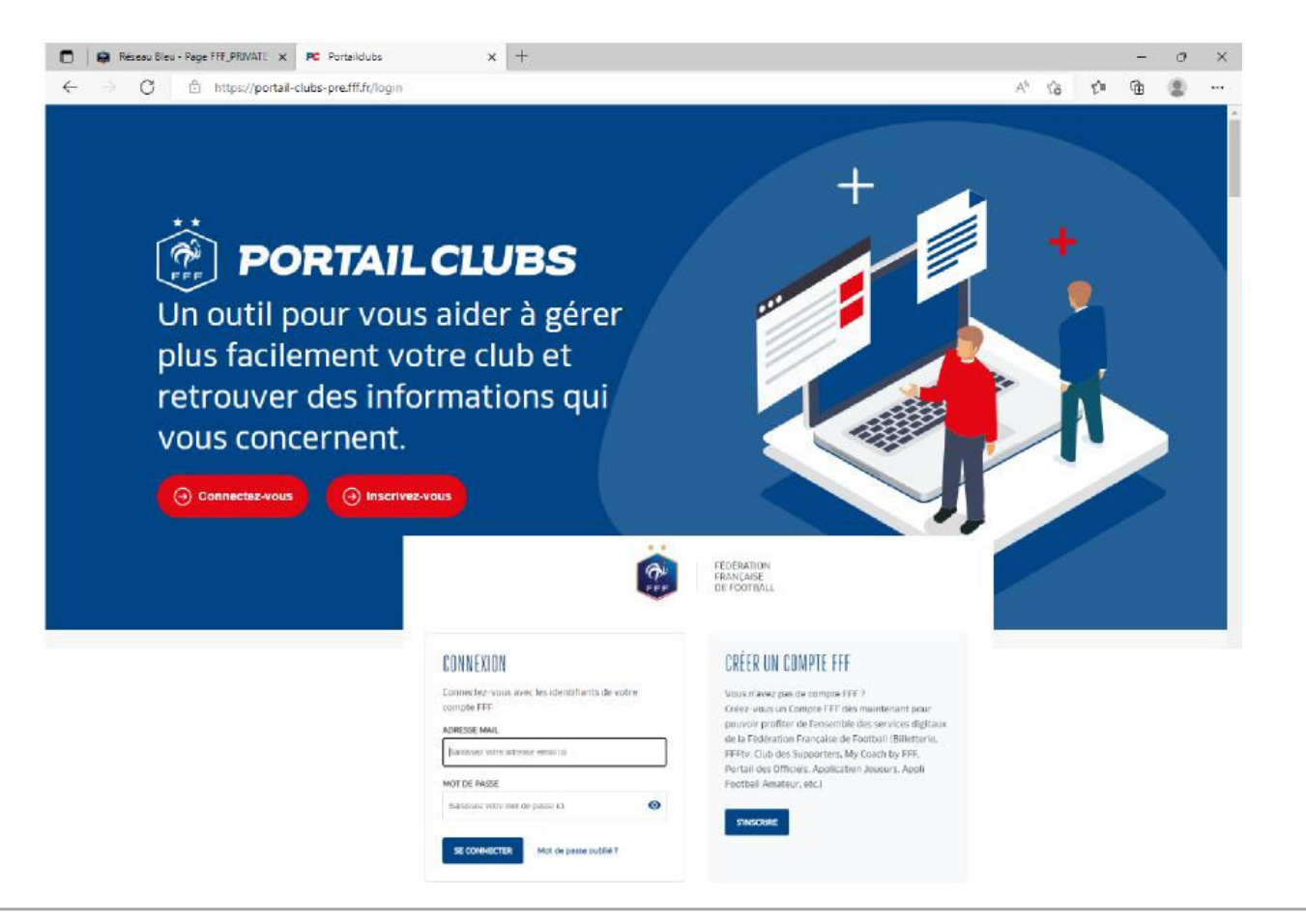

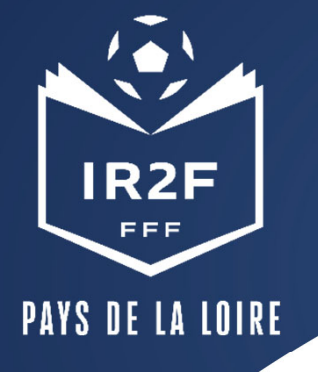

### **1. SE CONNECTER A PORTAILCLUBS 2/2**

Si vous n'avez pas de compte SSO / Mon compte FFF, vous devez en créer un directement :

- En vous rendant sur <u>https://portailclubs.fff.fr</u> (partie droite de l'écran) puis utiliser ce compte pour vous connecter
- Vous rentrerez alors dans le processus de sélection du/des clubs sur lequel vous souhaitez devenir administrateur

#### Si vous avez un compte SSO / Mon compte FFF :

- Vous devez vous connecter directement en vous rendant sur <u>https://portailclubs.fff.fr</u> (partie gauche de l'écran)
- Vous rentrerez alors dans le processus de sélection du/des clubs sur lequel vous souhaitez devenir administrateur

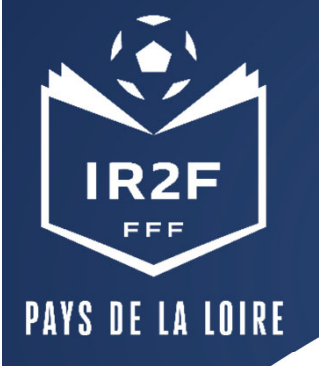

#### **PREMIERE OUVERTURE PORTAILCLUBS 1/2**

**En tant qu'administrateur** (seul un membre du Bureau ou le correspondant Foot Club peuvent être nommés administrateur), vous pourrez tenir le rôle d'ambassadeur de l'outil au sein de votre club pour inviter les dirigeants, éducateurs et arbitres de votre club à rejoindre Portailclubs et désigner également un « responsable des formations ».

#### Tutoriel vidéo : FFF Portailclubs (4) – YouTube

Le Service Informatique de notre Ligue valide chaque matin (jours ouvrés) les demandes depuis la veille.

Si le message apparait toujours 48h après votre demande, videz le cache de votre navigateur puis reconnectez-vous.

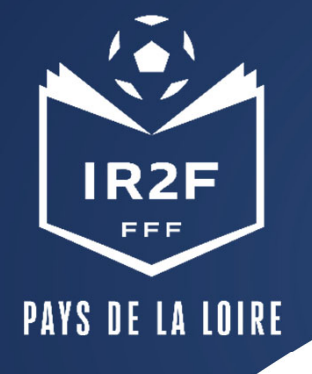

#### **PREMIERE OUVERTURE PORTAILCLUB 2/2**

Portailclubs permet d'avoir un accès direct à l'outil Formations qui permet d'inscrire des licenciés de son club à une formation.

Seules les personnes ayant un profil de "Responsable des formations" pourront effectuer ces inscriptions.

#### Comment avoir ce profil?

C'est l'administrateur de votre club qui peut assigner ce rôle aux utilisateurs de son club. Pour cela, il a un accès dans "Administration" puis "Liste des utilisateurs" qui lui permet d'Editer un profil.

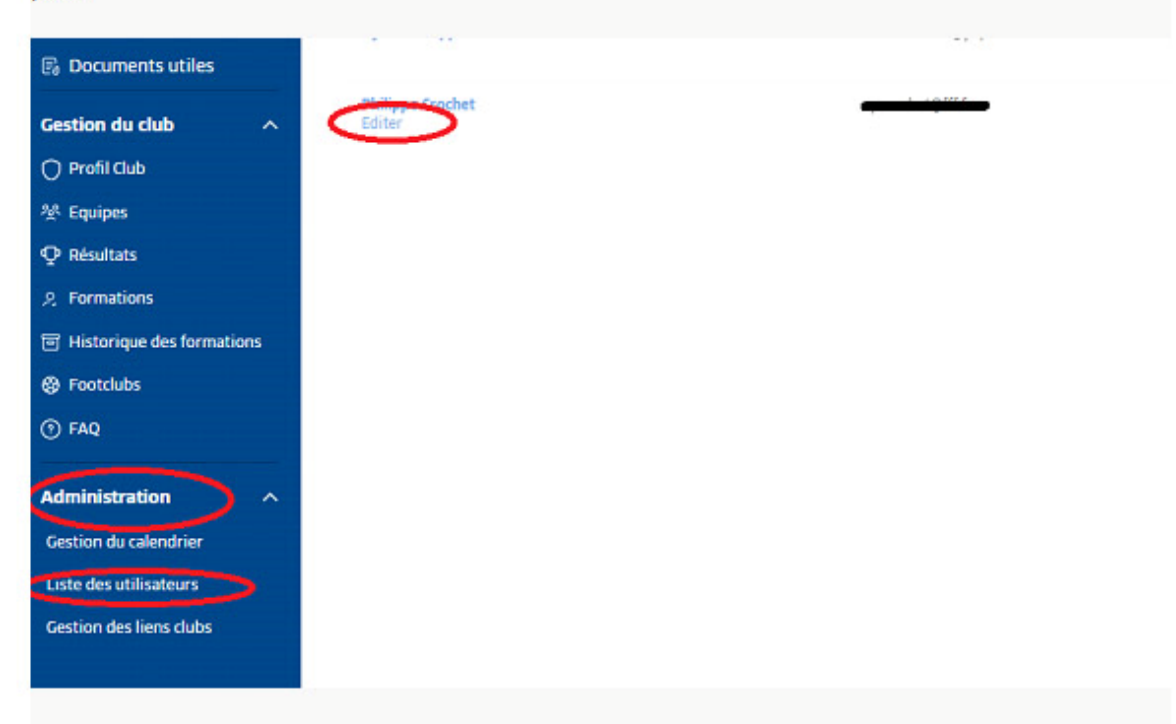

Lorsque l'administrateur clique sur Editer, il pourra alors affecter ce rôle à l'utilisateur qui aura in fine accès à l'inscriptions aux formations.

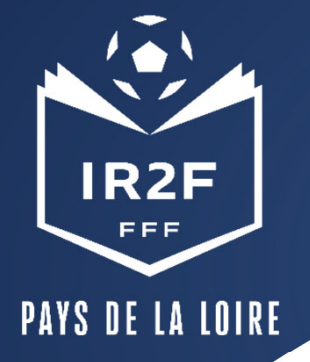

### **SÉLECTIONNER LA FORMATION SOUHAITÉE 1/2**

1. Sur Portailclubs, veuillez cliquer sur le bouton « formation » :

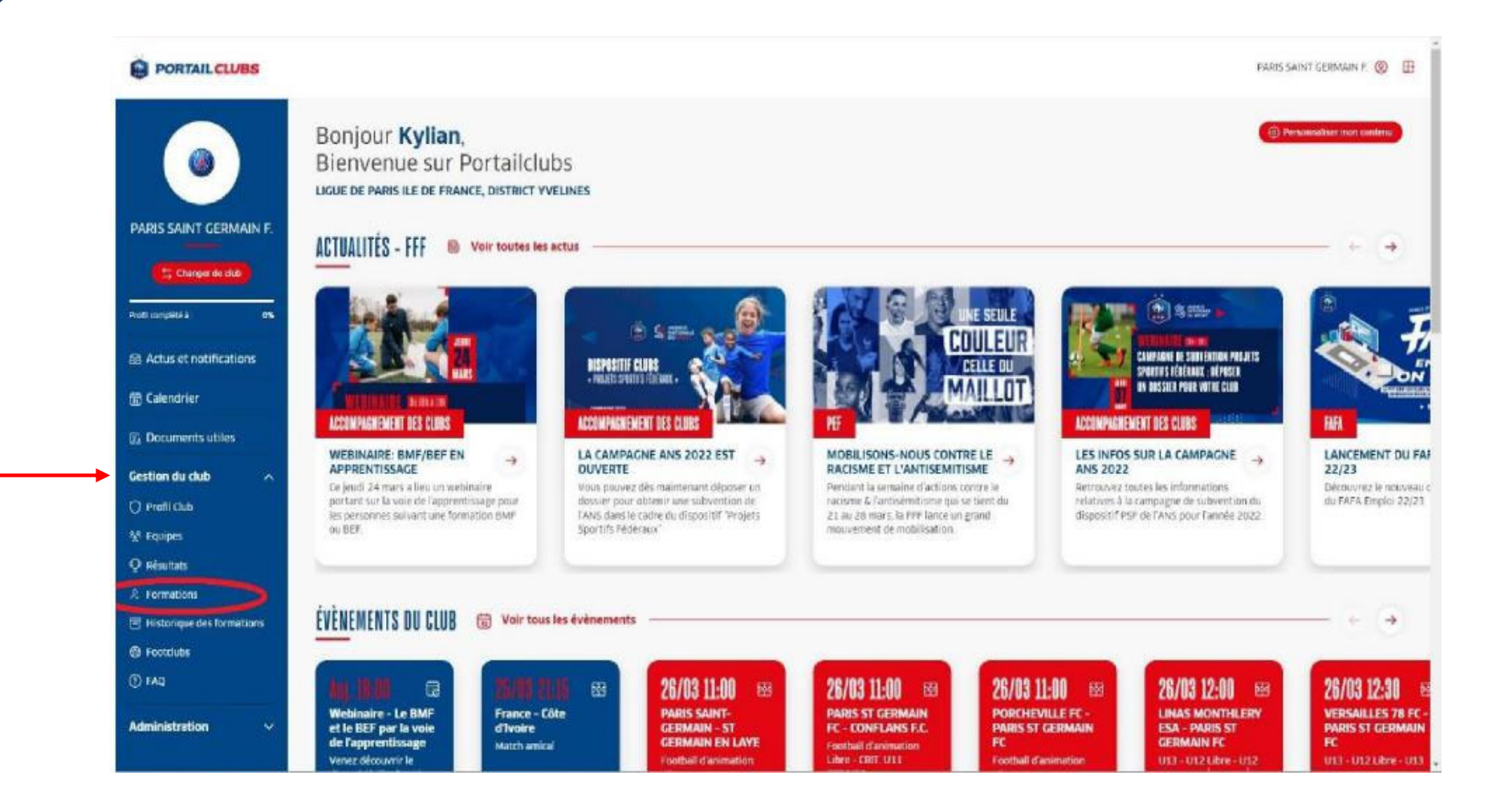

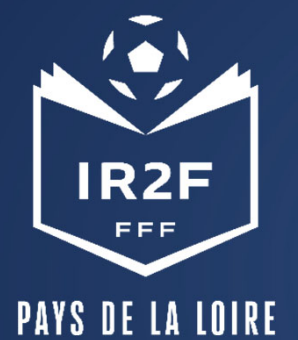

# **SÉLECTIONNER LA FORMATION SOUHAITÉE 2/2**

2. Lorsque vous êtes sur la page formation de Portailclubs, veuillez choisir la formation sur laquelle le club souhaite préinscrire un ou des stagiaires :

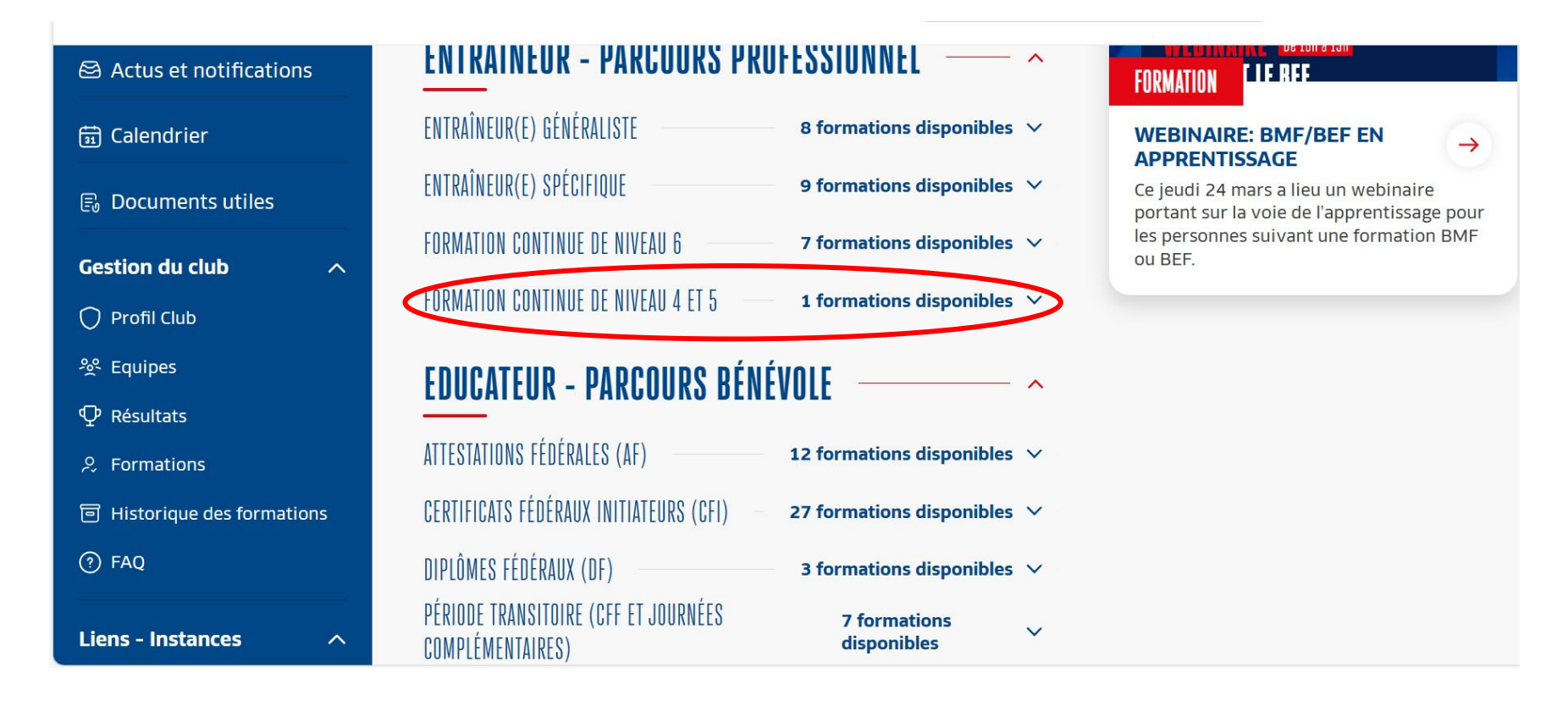

Vous retrouvez toutes les informations et règlements concernant la formation. Vous pouvez (pré)inscrire vos licenciés à la formation sélectionnée.

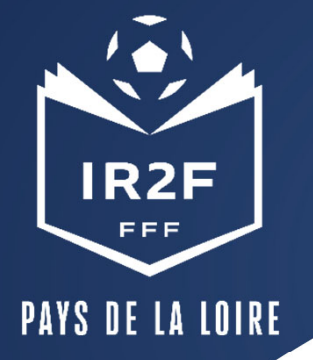

# **PRÉINSCRIRE MES LICENCIÉS 1/5**

1. Cliquer sur « Je préinscris mes licenciés » :

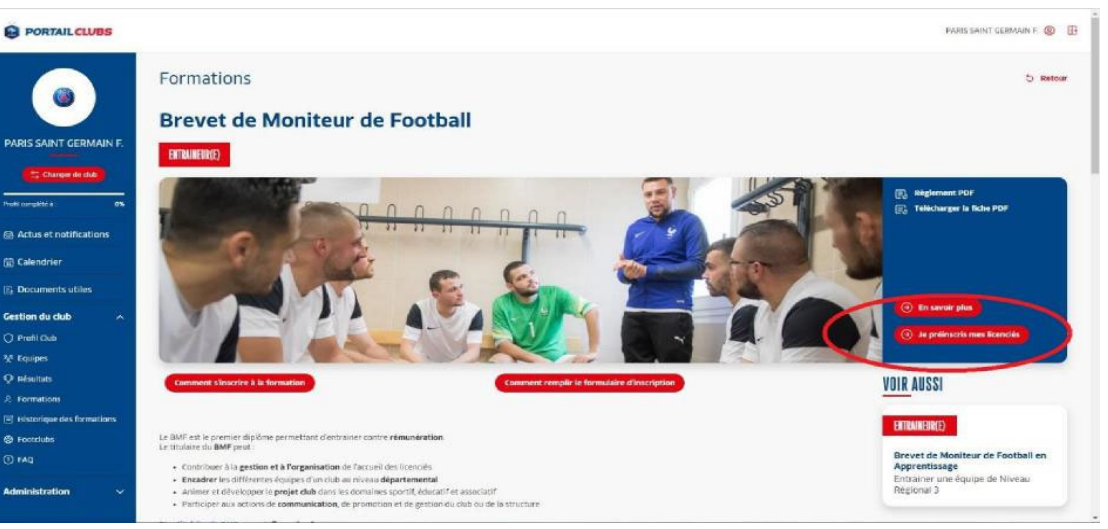

Vous pouvez accéder à la documentation fédérale concernant la formation en cliquant sur les liens en haut à droite :

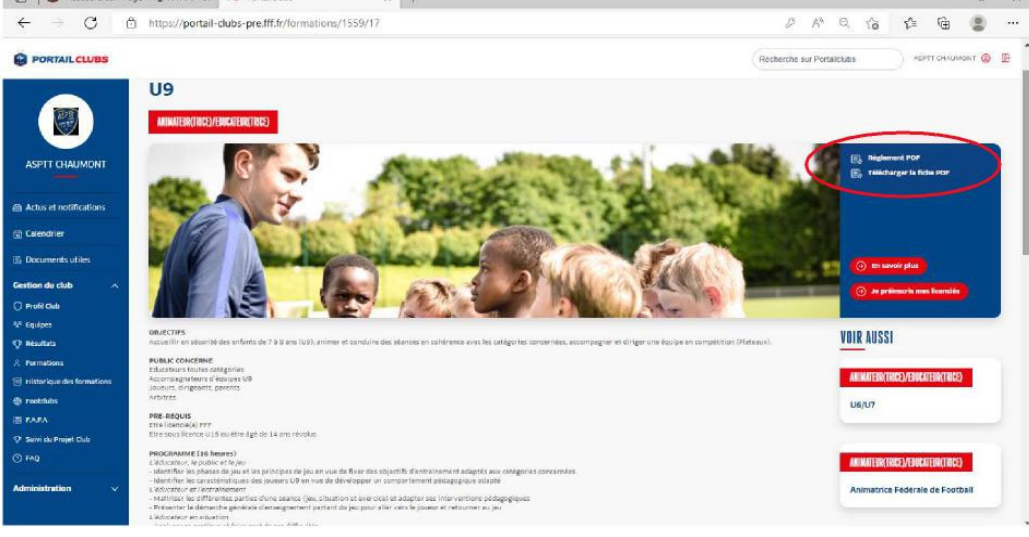

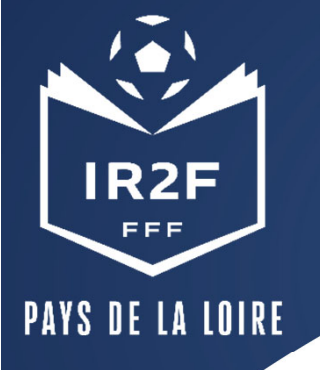

# **PRÉINSCRIRE MES LICENCIÉS 2/5**

2. Sélectionner l'organisme de formation dans la liste déroulante des centres de gestion :

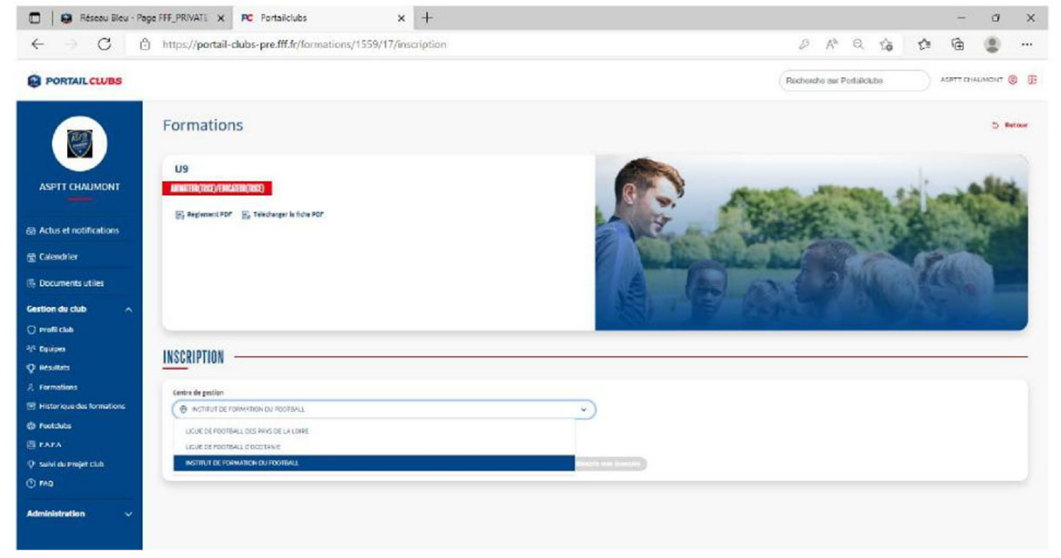

#### 3. Rechercher les sessions proposées soit par lieu, soit par date :

| 🗊   😥 Réseau Bleu - Page FFF_PI        | RIVATE x PC Portalclubs x +                                 | - 0 X                                       |                         |                                                                 |                           |
|----------------------------------------|-------------------------------------------------------------|---------------------------------------------|-------------------------|-----------------------------------------------------------------|---------------------------|
| ← → C @ http:                          | s://portail-clubs-pre.fff.fr/formations/1559/17/inscription | 🖉 A® ର 🕼 🤹 🗰 🗶 …                            | IEE                     |                                                                 |                           |
|                                        |                                                             | Recherche sur Portalloubs ASPTT OHAUMONT () | INSTITUT DE FORMATI     | 10N                                                             |                           |
|                                        | disclassification (Constant Table)                          | C. Carlos and                               | DU FOOTBALL             | H_PRINATI X PC Pertuildus X +                                   | - 0 ×                     |
| ASPTT CHAUMONT                         |                                                             |                                             |                         | https://portail-clubs-pre.fff.fr/formations/1559/17/inscription | P A G G G G H B B ···     |
| Actus et notifications                 |                                                             | E an Co Mar Aleso                           |                         | 🚱 Staplement PDF 🛛 🛞 Tällscharper is Siche PDF                  |                           |
| Calendrier Calendrier Cocuments utiles | INCODINTION                                                 |                                             | ASPTT CHAUMONT          |                                                                 | Contraction of the second |
|                                        | INSCRIPTION                                                 |                                             | Actus et notifications  | IN CONTRACT OF                                                  |                           |
| Gestion du club                        | Centre de pession                                           |                                             | Colendrier              | INSCRIPTION                                                     |                           |
| O Profil Club                          | INSTITUT DE FORMATION DU FOOTBALL                           | v                                           | IS Documents utiles     | Centre de gestion                                               |                           |
| '% Equipes                             | Choisir per                                                 |                                             | Gestion du club         | Cheisir per                                                     |                           |
| ♀ Résultats                            | Date • Lieu                                                 |                                             | 12 Equipes              | Date • Lieu<br>Lieu de session                                  |                           |
| A Formations                           | Lieu de session                                             |                                             | Q Resultats             | SI USTARITZ                                                     | ×                         |
| Historique des formations              | the Selectionner une commune                                | ~)                                          | A Formations            | Date de session                                                 |                           |
| Feetclubs                              | LANGADOL B                                                  |                                             | Fostclubs               | Da 20 sure ta 23 sure 2022                                      |                           |
| -                                      | LISTRUTY                                                    |                                             | E FAFA                  | De 04 juit eu 06 juit 2022                                      |                           |
| E PARA                                 | V2000A                                                      |                                             | Qr. Suivi du Projet Cub |                                                                 |                           |
| Q: Suivi du Projet Club                |                                                             | *                                           |                         |                                                                 |                           |

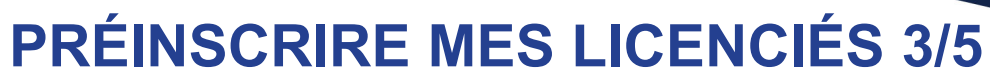

PAYS DE LA LOIRE

IR2F

FFF

4. Valider le choix de la session en cliquant sur « je préinscris » et après avoir pris connaissance

des conditions particulières.

| C C manufacture and the manufactor (1223) (1/monbach      |                                                     |
|-----------------------------------------------------------|-----------------------------------------------------|
|                                                           |                                                     |
| ORTAIL CLUBS                                              | Recherche sur Parlaioutas ASETT OHAUMONT ()         |
|                                                           | O move car<br>O move particular<br>O mov particular |
| e el redutarios<br>exère luce al articular                | 139 Mar (9 80,00 8                                  |
| uments utiles                                             |                                                     |
| n du club 🔿 Centre de gestion 🛞 institu                   | A De Formation Du Pootball                          |
| R Cheb 🕘 Richtaut de Portvattich du Rottball 👻 (4400      | Les Jour d'argents<br>1 Octavity                    |
| pea their part she 20 plac                                | ces disponibles                                     |
| Auto Date • Les                                           |                                                     |
| Autors (2 consists                                        |                                                     |
| or ique des formutions                                    |                                                     |
| akter 👷 bi znjunaczajunzoza 🗸 🗸                           |                                                     |
|                                                           |                                                     |
| o de Proget CLA                                           |                                                     |
| Tar Suid ( acceste fait canditions game), Nevel or desses |                                                     |
|                                                           |                                                     |

# 5. Saisir le numéro de personne du licencié à inscrire :

|                                                                                                    | ~ [ *                    |                              |                                  | I Neseau bieu - Pai                                      | gerre_raiware x PC Portakoubs           |
|----------------------------------------------------------------------------------------------------|--------------------------|------------------------------|----------------------------------|----------------------------------------------------------|-----------------------------------------|
| ← → C 🖞 https://portail-clubs-pre.fff.fr/Tormations/1559/1                                                                                                    | 17/inscription           | 0 A* Q 10 12                 | ۰۰۰ 😩 🗄                          | $\leftarrow \rightarrow \circ$ 6                         | ) https://portail-clubs-pre.fff.fr/form |
| PORTAIL CLUBS                                                                                                    |                          | Resherche nar Postakkitos AS | тт снашарат 🙁 🔢                  |                                                          |                                         |
| ASTIT CALLAGORT                                                                                                    |                          | 0 mmu<br>0 mm<br>0 mm        | 6595<br>2 jours (16h)<br>80.00 f |                                                          | Rest (RE) (CLUBERCOD)                   |
| Actus et notifications                                                                                                    |                          | 19100 C                      |                                  | Achis et notifications                                   | JE PRÉINSCRIS UN                        |
| Cocumente utiles                                                                                                    |                          | ×                            |                                  | <ul> <li>Colendi er</li> <li>Documents utiles</li> </ul> | INSCRIPTION Factor for per              |
| extion du club A Carrie de gerror                                                                                                    |                          |                              |                                  | Gestion du club                                          | Nursies de la martine                   |
| Profit Chath () ALTERTE Number of Loanse ()                                                                                                    |                          |                              |                                  | D Profit Chill                                           | e some                                  |
| Badyos Deserger                                                                                                    |                          |                              |                                  | Nº Equipes                                               | chuitir par Licencié                    |
| analista and a second and a second and a sec |                          |                              |                                  | Q Montain                                                | Date . () Certanue MEURET               |
| Promissions Like de section                                                                                                    |                          |                              |                                  | R Permations                                             | Unit de seiston                         |
| Enisterique des formations                                                                                                    |                          |                              |                                  | 🔄 mistorique des formetions                              | CLEANES                                 |
| Deta de pesson                                                                                                    |                          |                              |                                  | @ restauts                                               | Osta de session                         |
| B FAFA                                                                                                    |                          |                              |                                  | E FARA                                                   | O 0 - 20 /um #c 23 /um 2011             |
| Save du Projet Cuo     Or Planet una record                                                                                                    |                          |                              |                                  | Q: Survi du Projet Club                                  | Toureleseaut detest                     |
| 🖸 Anite at Decempinist senditions particuliens coloniae                                                                                                    |                          |                              |                                  | O FA0                                                    | Jarlu er (scaptelies cerditions persicu |
| dministration v                                                                                                    | (Chrystiania and Lancar) |                              |                                  | Administration 🗸                                         |                                         |

#### 6. Cliquer sur ajouter :

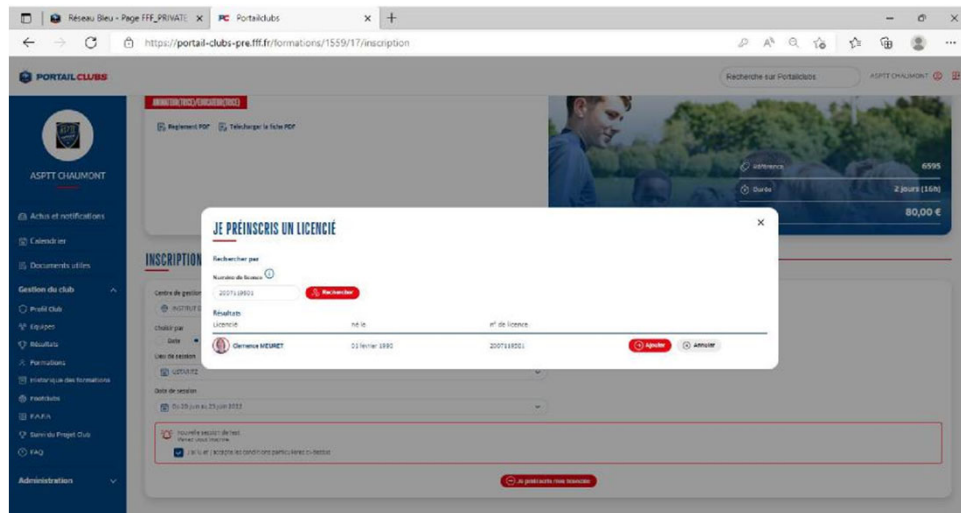

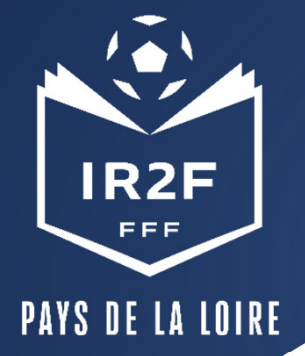

# **PRÉINSCRIRE MES LICENCIÉS 4/5**

7. Avant de poursuivre, un contrôle des prérequis est effectué. En cas de problème contacter l'organisme de formation.
Pensez à vérifier l'email du licencié.
Une fois les prérequis confirmés cliquer sur valider.

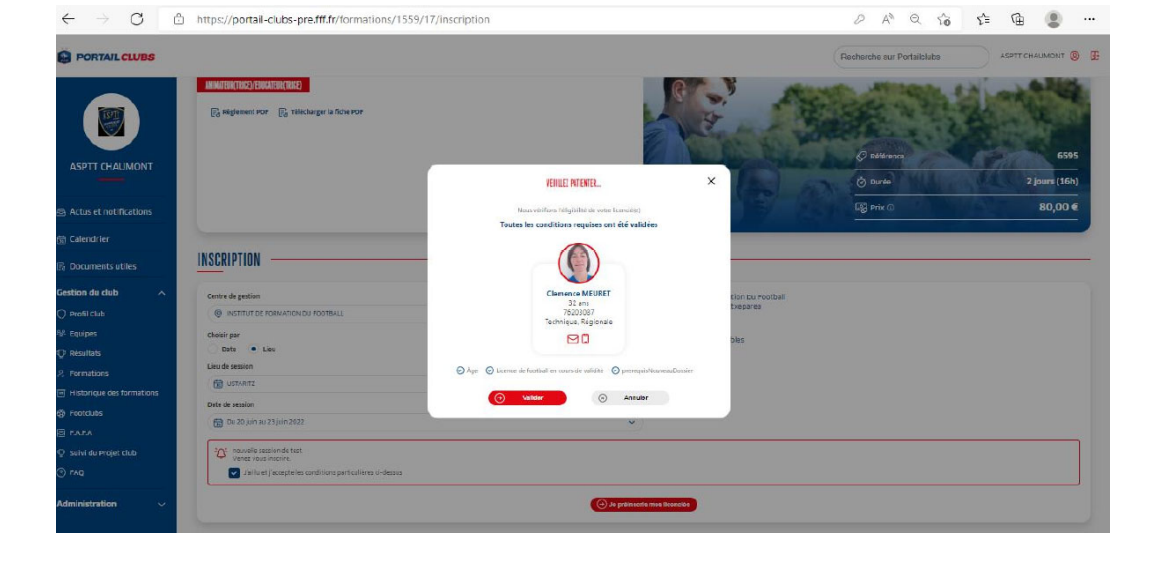

8. **DESCENDRE LA PAGE et** préciser les éléments pris en charge par le club à savoir les frais de formation, les frais de restauration et/ou les frais d'hébergement. Les précisions (offres et tarifs) seront indiquées dans les conditions particulières juste au-dessus. Puis validez.

Les sommes seront prélevées automatiquement sur le compte club une fois la formation effectuée.

| PORTAIL CLUBS             |                                                   |                  |                 |                                                                | Recherche sur Portailclubs | ) ASPTT CHAUMONT 🥹 🗜         |
|---------------------------|---------------------------------------------------|------------------|-----------------|----------------------------------------------------------------|----------------------------|------------------------------|
|                           | INSCRIPTION                                       |                  | _               |                                                                | C Le Ticoncié a été ajout  | 6 à la lista d'inscription X |
|                           | Centre de gestion                                 |                  |                 | Institut De Formation Du Pootball     Daine Des Jeux Etxenarea |                            |                              |
| Actus et notifications    | INSTITUT DE FORMATION DU FOOTBALL                 |                  | *               | 64400 Ustaritz                                                 |                            |                              |
| 💮 Calendrier              | Date  Lieu Lieu Lieu                              |                  |                 | geg, 24 places disponibles                                     |                            |                              |
| III Documents utiles      |                                                   |                  | ~               |                                                                |                            |                              |
| Gestion du club           | Date do session                                   |                  |                 |                                                                |                            |                              |
| 🔿 Profil Club             | 🔠 Du 04 juit au 05 juit 2022                      |                  | ~               |                                                                |                            |                              |
| 원: Equipes                | <sup>2</sup> Ω <sup>2</sup>                       |                  |                 |                                                                |                            |                              |
| © indepultats             | - Serie sector de les pour certe certe seriore.   |                  |                 |                                                                |                            |                              |
| .9. Formations            | Januet jacepteres conditions particulieres ci-des | 515              |                 |                                                                |                            |                              |
| Historique des formations |                                                   |                  | 🕞 је ргенисле п | estinearities                                                  |                            |                              |
| 6 Footclubs               |                                                   |                  |                 |                                                                |                            |                              |
| E FAFA                    |                                                   |                  |                 |                                                                |                            |                              |
| 👽 Suivi du Projet Club    | Licendé                                           | Email            | Financement for | nation Financement håbergemen                                  | t Financement repas        | supp.                        |
| () FAQ                    | Cemence MEUDET                                    | meuretc@yahos.fr | ) oui 💿 i       | ian Oui 💿 Non                                                  | Oul 💿 Non                  |                              |
| Administration V          |                                                   |                  | (1) Valle       | •                                                              |                            |                              |

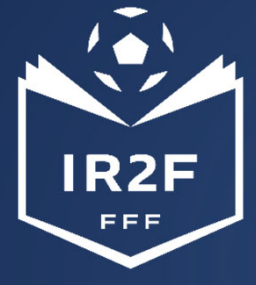

### **HISTORIQUE DES FORMATIONS**

PAYS DE LA LOIRE

Après avoir validé l'inscription de vos licenciés, vous pouvez retrouver la liste dans la rubrique « Historique des formations » dans le menu vertical à gauche. Pour avoir l'ensemble de la saison, pensez à modifier les dates puis rechercher.

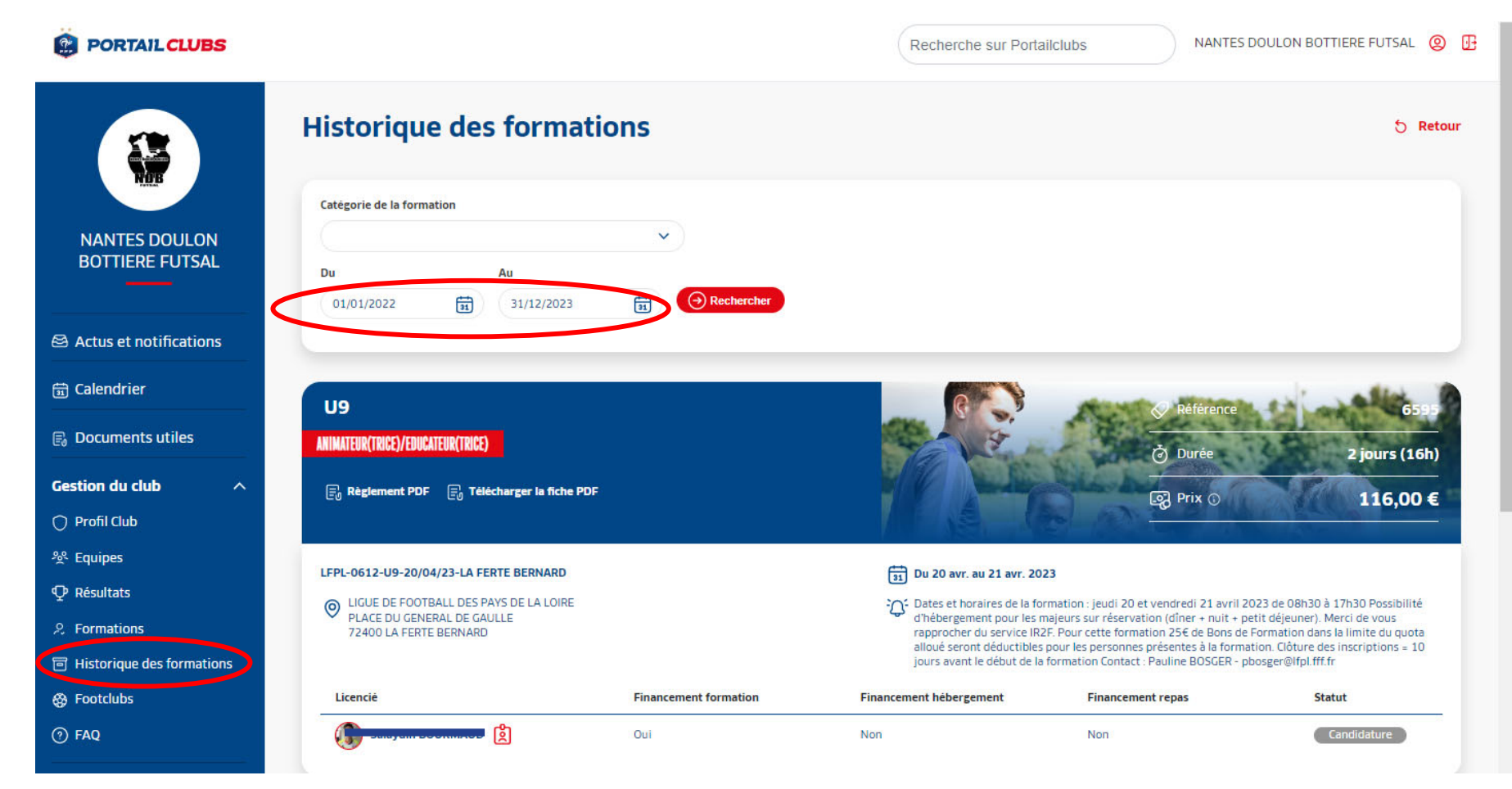

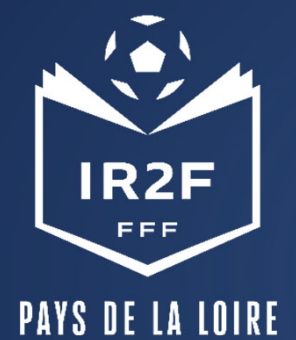

### **ESPACE FORMATION DU LICENCIÉ**

Sur le site maformation.fff.fr , votre licencié verra ses demandes en cours.

La formation à laquelle il a été inscrit par le club apparaîtra en « candidature en cours ». Il pourra ensuite suivre dans son espace l'évolution de sa candidature.

(Pour les préinscriptions réalisées directement par le candidat, la mention « candidature envoyée » est la confirmation qu'elle nous a bien été transmise.)

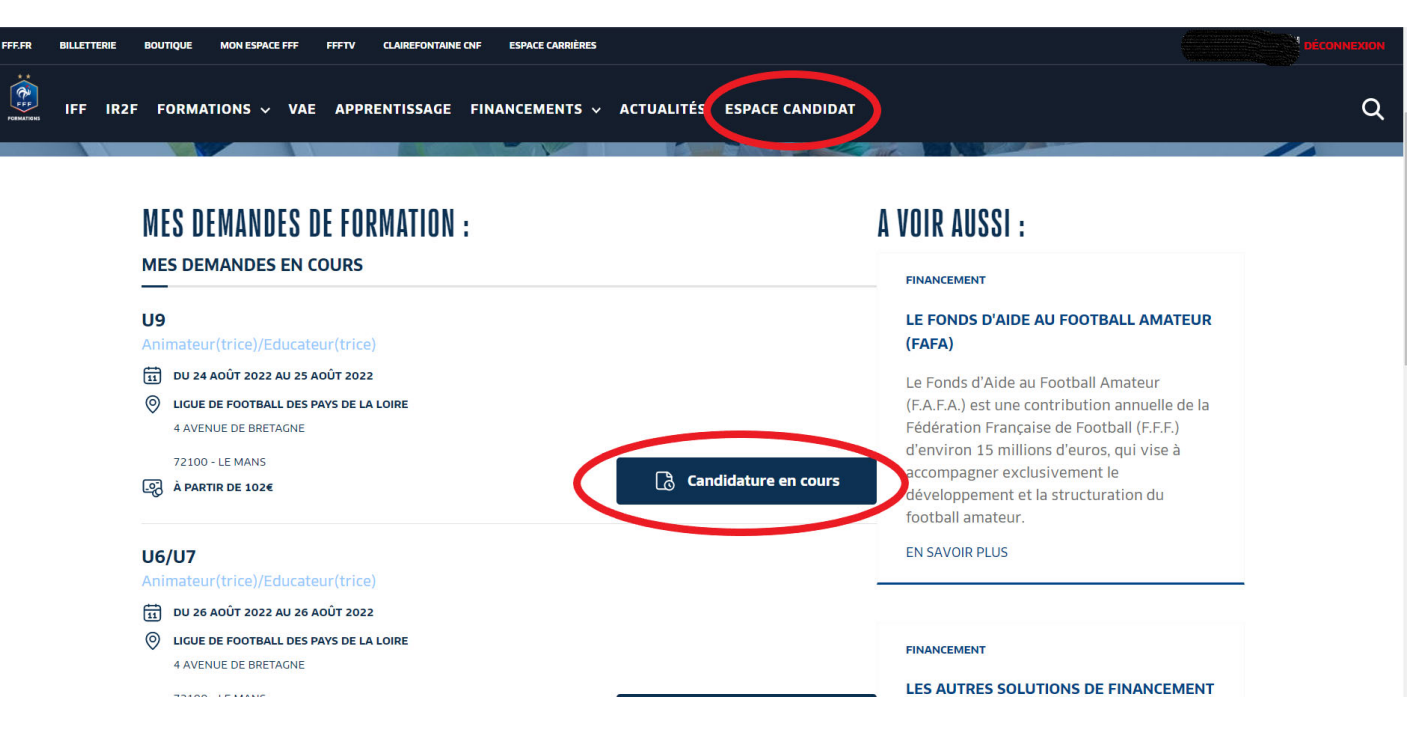

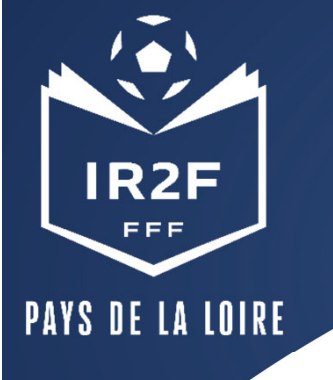

### **CONFIRMATION ET SUIVI DE L'INSCRIPTION**

- La Ligue envoie par mail une confirmation d'inscription au stagiaire copie au club. *Ce n'est pas un envoi « automatique » par conséquent cela peut prendre plusieurs jours.*
- Sous réserve d'un nombre suffisant d'inscrits, 10 jours avant la session, la Ligue envoie la convocation par mail au stagiaire copie à son club.

Il n'y a pas de synchronisation entre le compte FFF de votre éducateur et notre fichier de mise à jour des recyclages par conséquent s'il change d'adresse mail merci de nous de prévenir.

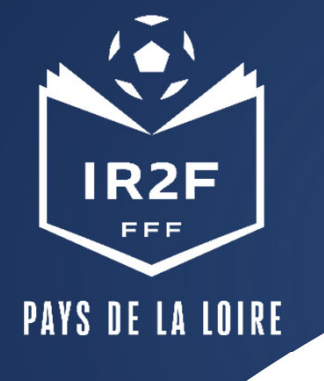

# RAPPEL DU BARÈME DES ABSENCES

| BARÈME DES ABSENCES                                                                          |                                                                                |                                                                                |                                                |                                        |                                            |  |  |
|----------------------------------------------------------------------------------------------|--------------------------------------------------------------------------------|--------------------------------------------------------------------------------|------------------------------------------------|----------------------------------------|--------------------------------------------|--|--|
| Abandon d'inscription<br>postérieure à l'envoi des<br>convocations quelque soit<br>la raison | Annulation dans<br>les 72h (sans<br>justificatif)                              | Absent le jour du<br>stage<br>(avec justificatif)                              | Absent le jour du stage<br>(sans justificatif) | Abandon pendant le<br>stage (justifié) | Abandon pendant le<br>stage (non justifié) |  |  |
| Frais d'inscription retenus                                                                  | Frais d'inscription<br>+ 20 % des frais<br>d'hébergement et<br>de restauration | Frais d'inscription<br>+ 100% des frais<br>d'hébergement et<br>de restauration | Totalité des coûts                             | Coût des prestations<br>dispensées     | Totalité des coûts                         |  |  |

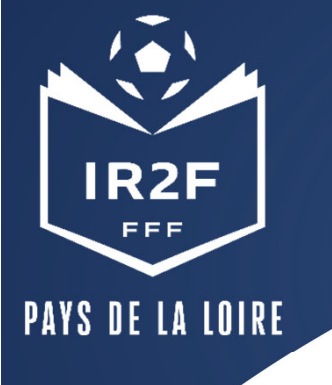

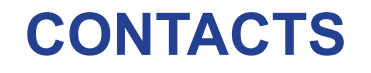

<u>Contacts de la Ligue</u> :

Xavier LACRAZ, Directeur Technique Régional : <u>xlacraz@lfpl.fff.fr</u>

Lucie GUILLARD, en charge du suivi du Statut des Educateurs : lguillard@lfpl.fff.fr

Samantha MONTAGNE, en charge du suivi administratif des sessions de FPC : <u>smontagne@lfpl.fff.fr</u>